# SAMSUNG HeartWise

Phone App Installation Guide For iPhone

## Phone app installation

### For iPhone

### STEP 1

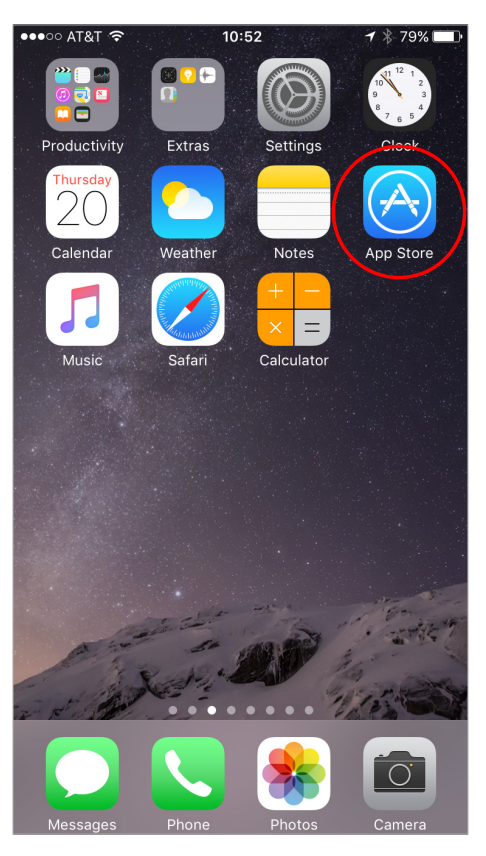

Tap the App Store icon on your home screen. It's a blue icon that contains a white "A".

#### STEP 2

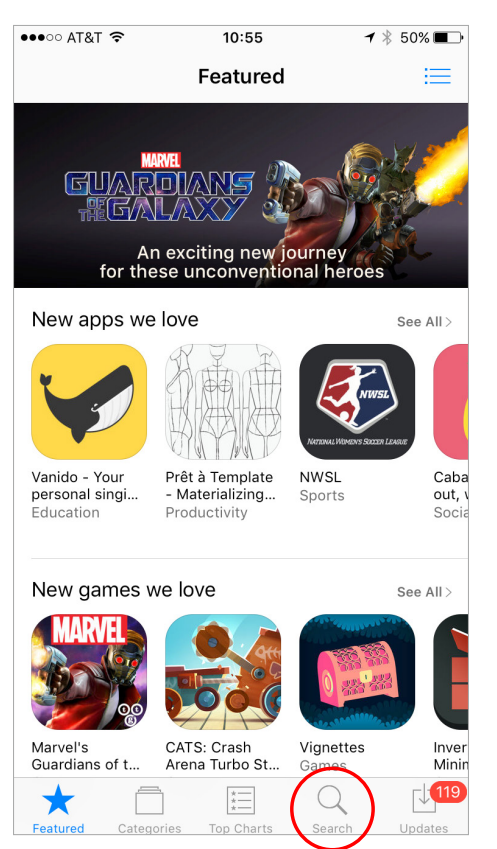

Tap Search on the bottom of the screen.

### STEP 3

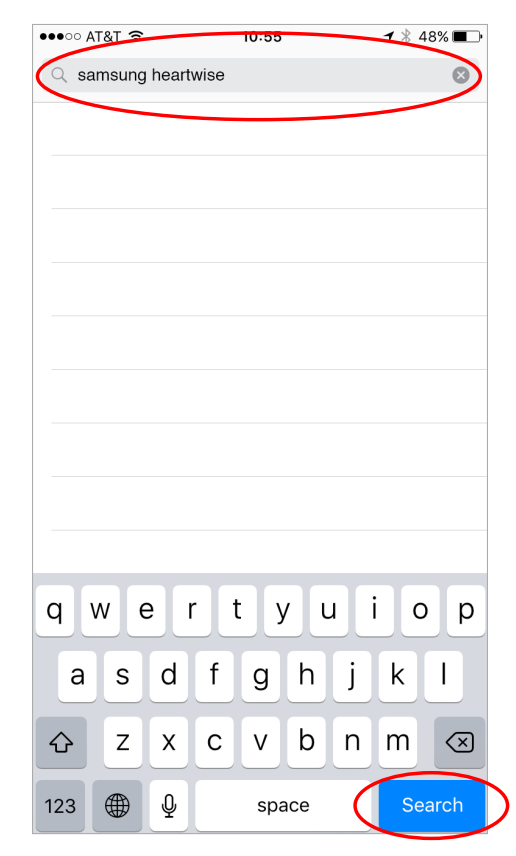

Tap the search field at the top of the screen. Type in the app name "Samsung HeartWise", and then tap search on the bottom right.

# Phone app installation

### For iPhone

### STEP 4

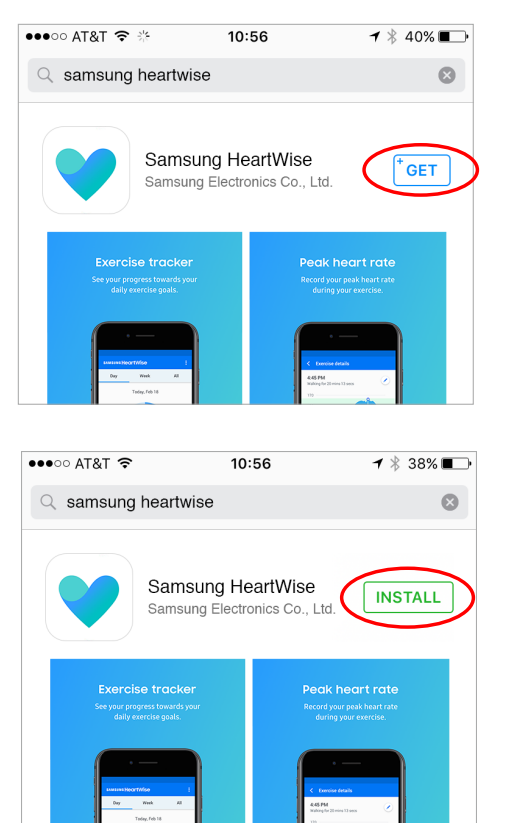

Find the Samsung HeartWise app by Samsung. Tap on the GET button. If you are asked to log in, enter your Apple ID and password. Then tap INSTALL to install the app.

#### **STEP 5**

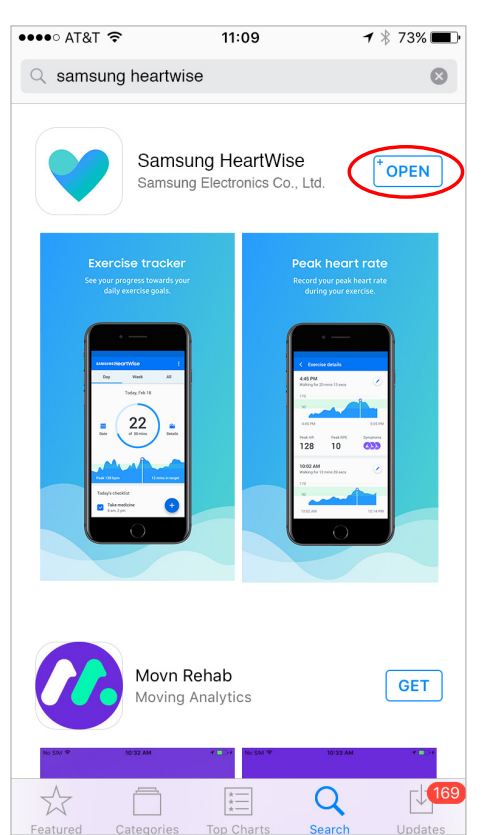

Once the installation is complete, you can tap the OPEN button.

### STEP 6

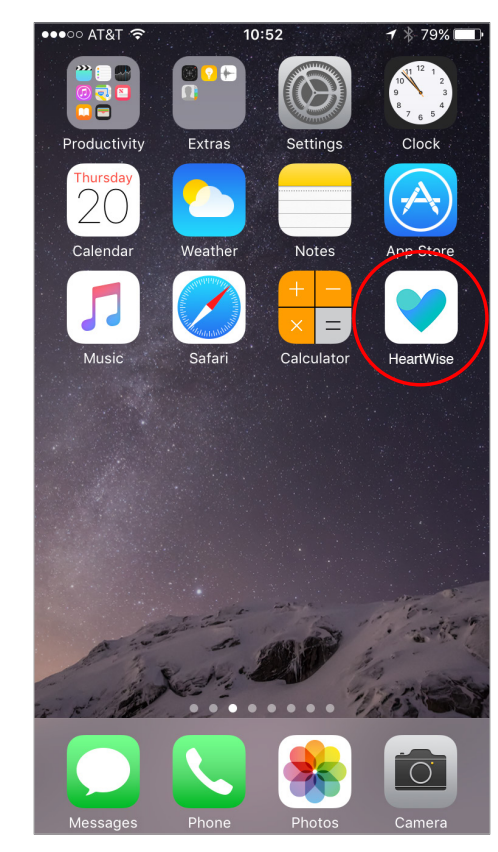

When the app is installed, the app icon will be added to your home screen. You can easily access the app by tapping on the icon in future.